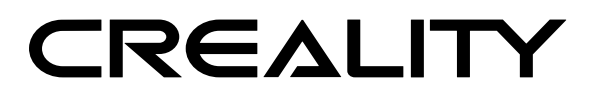

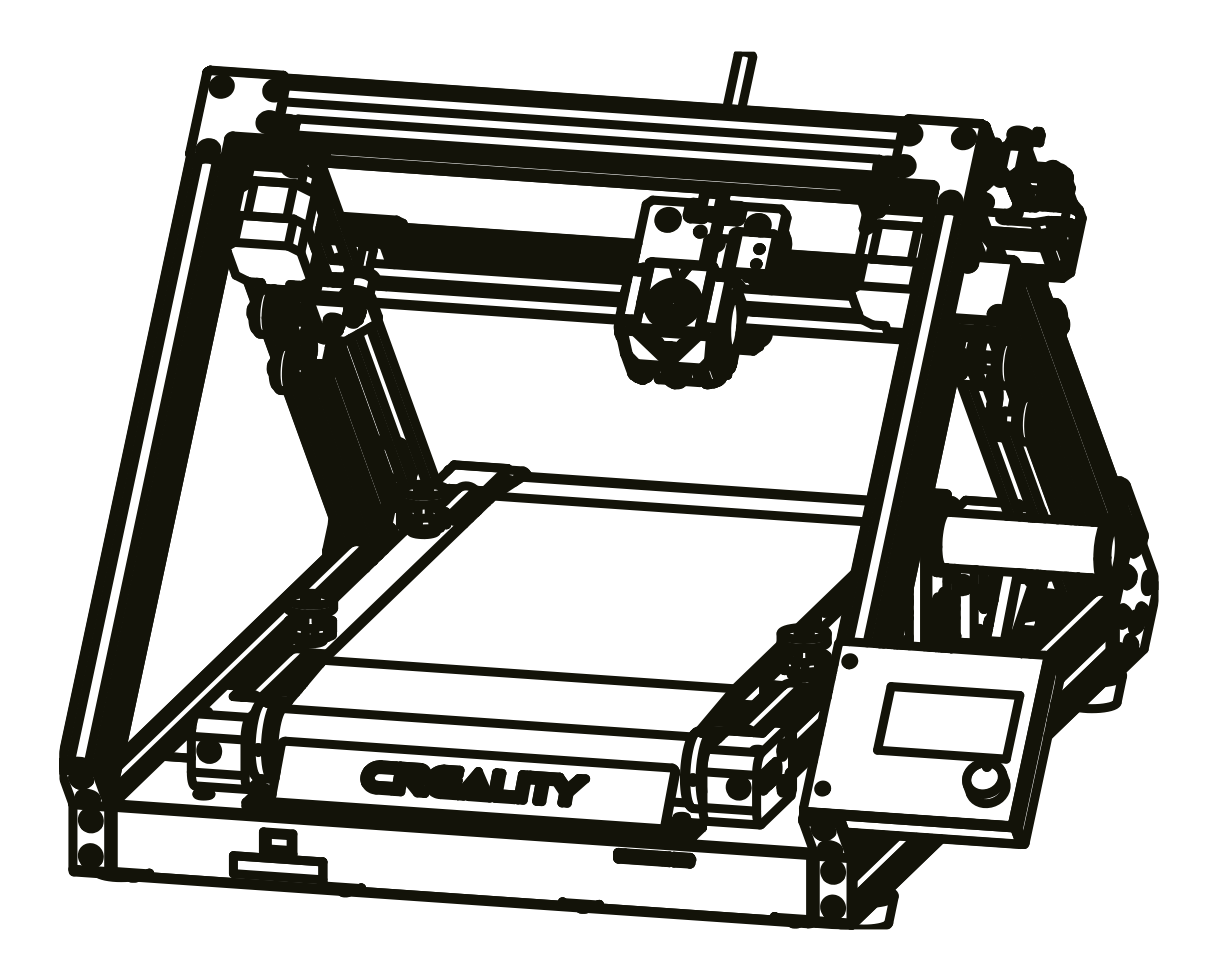

# **3DPrintMill**

User Manual • Uživatelský manuál • Užívateľský manuál • Használati utasítás • Benutzerhandbuch

## Poznámky

- Tiskárnu nepoužívejte jinak, než je popsáno, aby nedošlo ke zranění osob nebo poškození majetku.
- Tiskárnu neumisťujte do blízkosti zdrojů tepla nebo výbušných předmětů. Doporučujeme ji umístit do dobře větraného prostředí s nízkým obsahem prachu.
- Nevystavujte tiskárnu silným vibracím nebo jakémukoli nestabilnímu prostředí, protože to může způsobit zhoršení kvality tisku.
- Před použitím experimentálních nebo exotických filamentů doporučujeme použít standardní filamenty, jako je ABS nebo PLA, pro kalibraci a otestování stroje.
- Nepoužívejte jiný napájecí kabel než ten, který je součástí dodávky. Vždy používejte uzemněnou tříkolíkovou zásuvku.
- Během provozu se nedotýkejte trysky ani tiskového povrchu, protože mohou být horké, během provozu držte ruce mimo stroj, abyste se vyhnuli popálení nebo zranění.
- Při obsluze tiskárny nenoste rukavice ani volný oděv. Takové oblečení se může zamotat do pohyblivých částí tiskárny, což může vést k popálení, možnému zranění nebo poškození tiskárny.
- Při čištění nečistot z horkého konce tiskárny vždy používejte dodané nástroje. Nedotýkejte se přímo zahřáté trysky. Mohlo by to způsobit zranění osob.
- Tiskárnu často čistěte. Při čištění vždy vypněte napájení a otřete suchým hadříkem prach, nalepené tiskové plasty nebo jiný materiál z rámu, vodicích lišt nebo koleček. Před každým tiskem použijte čistič skla nebo izopropylalkohol k očištění tiskového povrchu, abyste dosáhli konzistentních výsledků.
- Děti mladší 10 let by neměly tiskárnu používat bez dozoru.
- Tento stroj je vybaven bezpečnostním ochranným mechanismem. Při spouštění zařízení ručně nepohybujte tryskou a mechanismem tiskové plošiny, jinak se zařízení z bezpečnostních důvodů automaticky vypne.
- Uživatelé musí dodržovat zákony, předpisy a etické kodexy příslušného státu a regionu, kde se zařízení nebo jím vyrobené výtisky používají, a uživatelé našeho produktu nesmí používat uvedené produkty k tisku jakýchkoli konečných produktů,

předmětů, dílů nebo součástí nebo jakýchkoli jiných fyzických výtisků, které porušují národní regionální zákony, předpisy a etické kodexy, kde se uvedený produkt a jím vyrobené výtisky nacházejí.

# Úvod

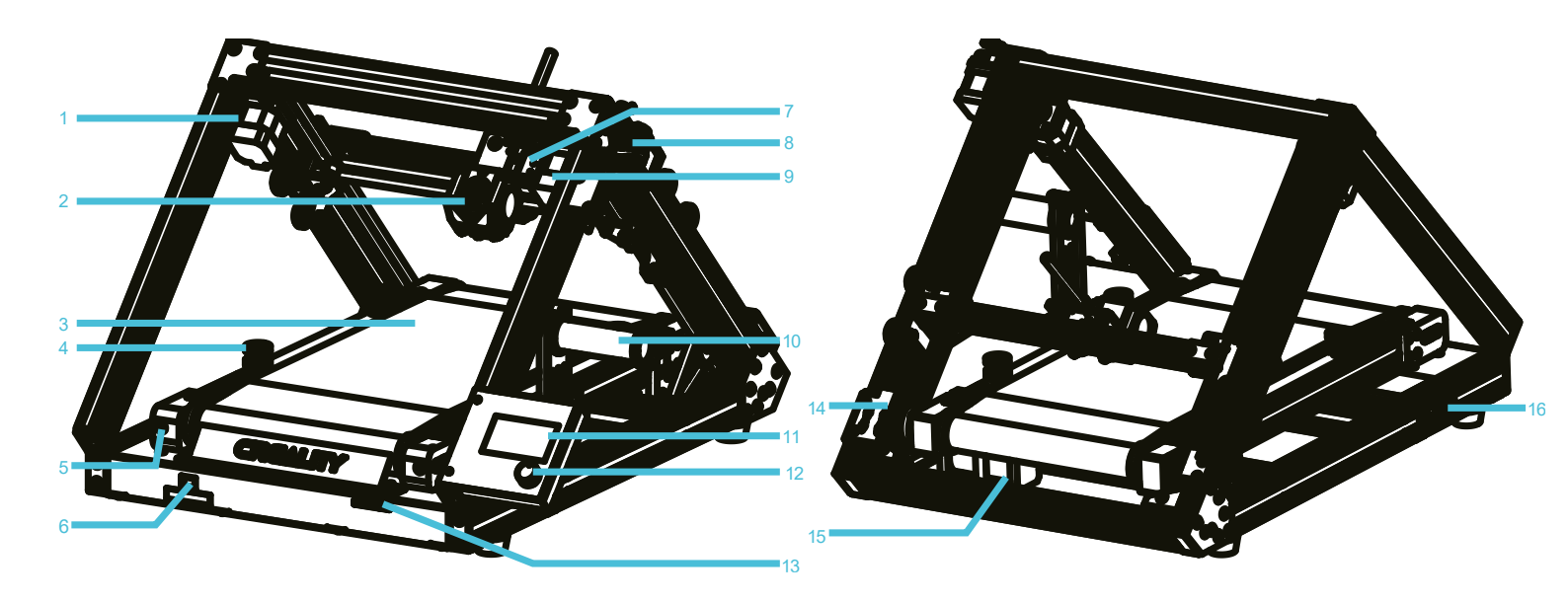

| <b>1</b> X motor                                       | <b>2</b> Sada trysek                                     | <b>3</b> Tisková platforma        | <b>4</b> Vyrovnávací matice<br>lůžka     |
|--------------------------------------------------------|----------------------------------------------------------|-----------------------------------|------------------------------------------|
| <b>5</b> Napínací šroub<br>řemene                      | <b>6</b> Ruční vypínač<br>napájení                       | <b>7</b> Koncový spínač osy<br>X  | <b>8</b> Extruder                        |
| <b>9</b> Y motor                                       | <b>10</b> Stojan na<br>materiál a trubice na<br>materiál | <b>11</b> Knoflíková<br>obrazovka | <b>12</b> Knoflík                        |
| <b>13</b> Slot pro<br>paměťovou kartu a<br>zásuvka USB | <b>14</b> Komponenta pro<br>nastavení mezí osy Y         | <b>15</b> Řemenový motor<br>osy Z | <b>16</b> Připojení<br>napájecího kabelu |

## Parametry

| Model                             | 3DPrintMill                       |  |
|-----------------------------------|-----------------------------------|--|
| Velikost tisku                    | Nekonečná délka *200*170 mm       |  |
|                                   | (délka*šířka*výška)               |  |
| Technologie lisování              | FDM                               |  |
| Počet trysek                      | 1                                 |  |
| Tloušťka vrstvy                   | 0,1 mm-0,4 mm                     |  |
| Průměr trysky                     | Standardní 0,4 mm                 |  |
| Přesnost osy XY                   | ±0,1 mm                           |  |
| Vlákna                            | PLA/TPU/PETG                      |  |
| Formát souboru                    | STL/OBJ/AMF                       |  |
| Přenos souborů                    | Paměťová karta                    |  |
| Kompatibilní software pro krájení | CrealityBelt                      |  |
| Specifikace napájení              | Vstup: 100-120/200-240 V 50/60 Hz |  |
|                                   | Výstup: 24/14.6A                  |  |
| Celkový výkon                     | 350W                              |  |
| Teplota horkého lůžka             | 0-100°C                           |  |
| Teplota trysek                    | 0-240°C                           |  |
| Funkce obnovení tisku             | Ano                               |  |
| Snímač vlákna                     | Ano                               |  |
| Dva šrouby v ose z                | Ne                                |  |
| Přepínání jazyků                  | Angličtina                        |  |
| Operační systém počítače          | Windows XP/Vista/7/10             |  |
| Rychlost tisku                    | ≤180 mm/s, obvykle 30-60 mm/s     |  |

## Seznam dílů

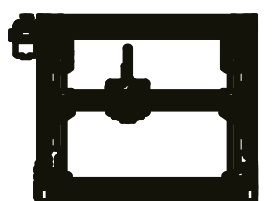

**1** sestava řemene osy X/Y x1

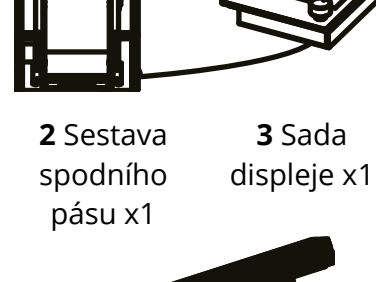

4 Držák cívky x1

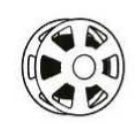

5 Vlákno x1

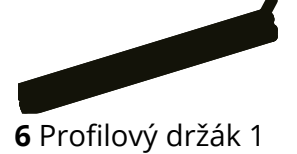

x1

7 Profilový držák 2 x1

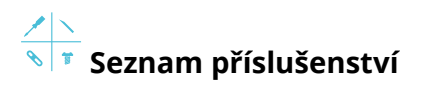

|                                                           | $\nearrow$                                                                               |                                                                                                    |                                                                      |
|-----------------------------------------------------------|------------------------------------------------------------------------------------------|----------------------------------------------------------------------------------------------------|----------------------------------------------------------------------|
| <b>8</b> Úložná karta a čtečka<br>karet x1                | <b>9</b> Diagonální kleště x1                                                            | <b>10</b> kabelových<br>stahovacích pásků x 10                                                                                                    | <b>11</b> Jehla x 1                                                  |
| )                                                         | 6                                                                                        |                                                                                                    |                                                                      |
| <b>12</b> Modrý drápek<br>x 2                             | <b>13</b> Pneumatický<br>konektor x 2                                                    | <b>14</b> Napájecí kabel x 1                                                                                                    | <b>15</b> Klíče a šroubováky x 1                                     |
|                                                           |                                                                                          |                                                                                                    | ß                                                                    |
| <b>16</b> matic M5T x 6                                   | <b>17</b> Linka<br>fotoelektrického<br>spínače x 1                                       | <b>18</b> Šestihranný šroub s<br>plochou kulatou hlavou<br>M5X8 x 6                                                                                                    | <b>19</b> Šestihranný šroub s<br>plochou kulatou hlavou<br>M5X12 x 6 |
|                                                           |                                                                                          |                                                                                                    | $\cap$                                                               |
| <b>20</b> Šroub s plochou<br>kulatou hlavou M5X18 x<br>10 | <b>21</b> Kombinovaný šroub<br>M5X45 x4 se<br>šestihrannou hlavou a<br>pružnou podložkou | <b>22</b> Kombinovaný šroub<br>M5X12 x 4 se<br>šestihrannou hlavou a<br>pružnou podložkou                                                                                                    | <b>23</b> Teflonová trubička x 1                                     |
| Ø                                                         |                                                                                          | and the second second sec |                                                                      |
| <b>24</b> trysek x 2                                      | <b>25</b> Nástrčný klíč<br>x 1                                                           | <b>26</b> Feeler x 1                                                                                                    |                                                                      |

\*Tipy: výše uvedené příslušenství je pouze orientační, podívejte se prosím na fyzické příslušenství!

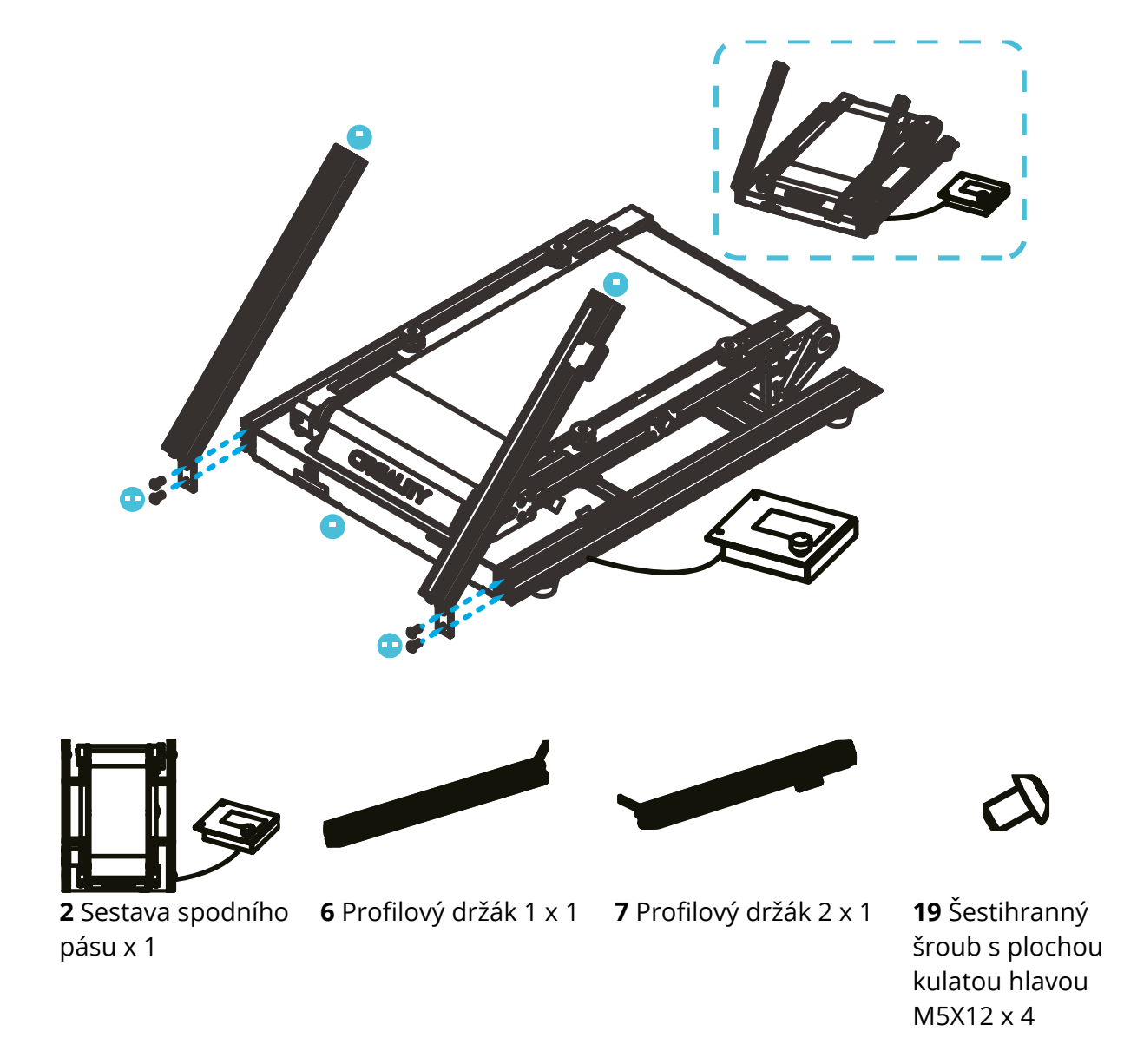

## Instalace nosného rámu profilu

÷Ò.

Krok: Nainstalujte podpěru profilu 1 a podpěru profilu 2 na spodní část stroje pomocí čtyř šroubů s plochou hlavou M5x12 (jak je znázorněno na obrázku výše).

## Instalace sestavy řemene osy X/Y

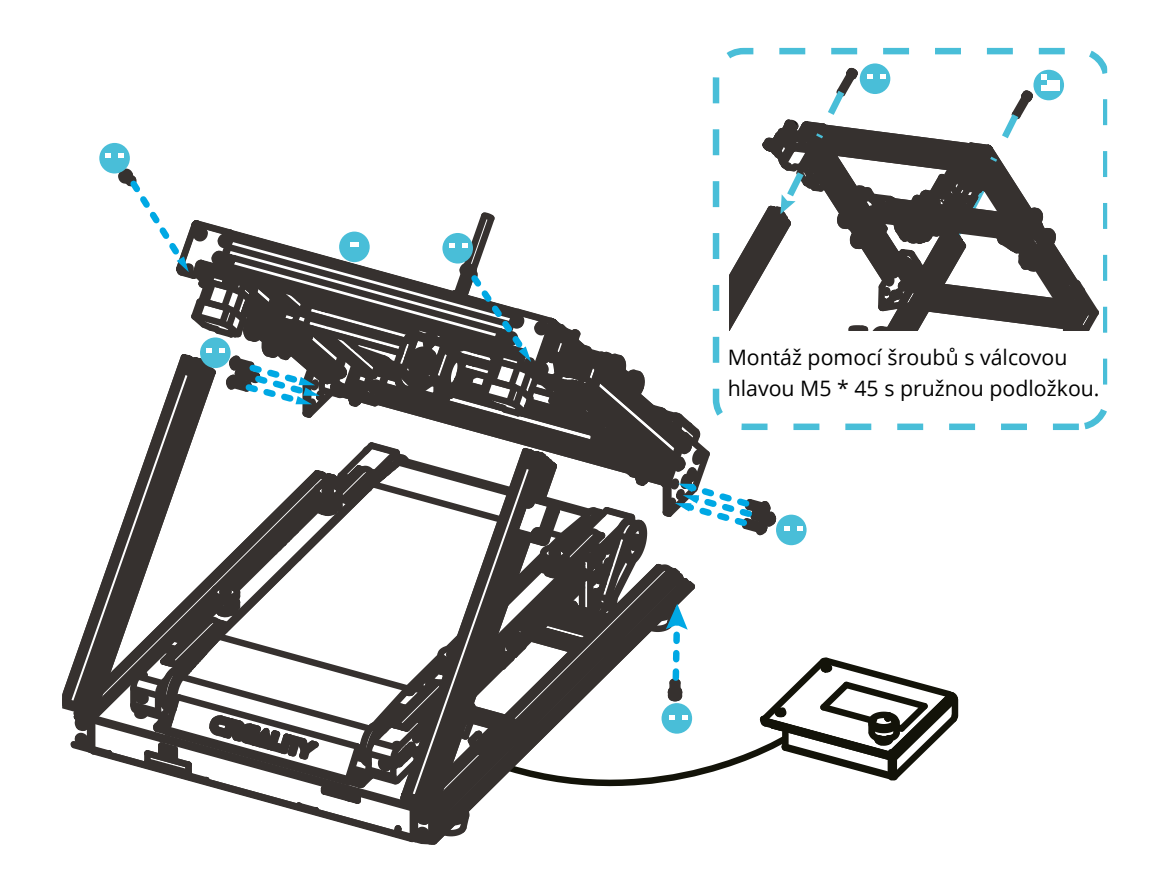

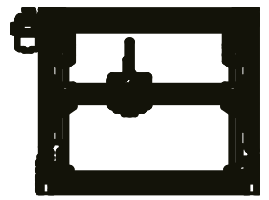

1 sestava řemene osy X/Y x 1

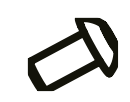

**20** Šroub s plochou kulatou hlavou a šestihranem M5X18 x 8

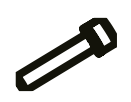

**22** Kombinovaný šroub M5X12 x 2 se šestihrannou hlavou a pružnou podložkou

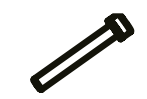

**21** Kombinovaný šroub M5X45 x2 se šestihrannou hlavou a pružnou podložkou

## Instalace držáku cívky

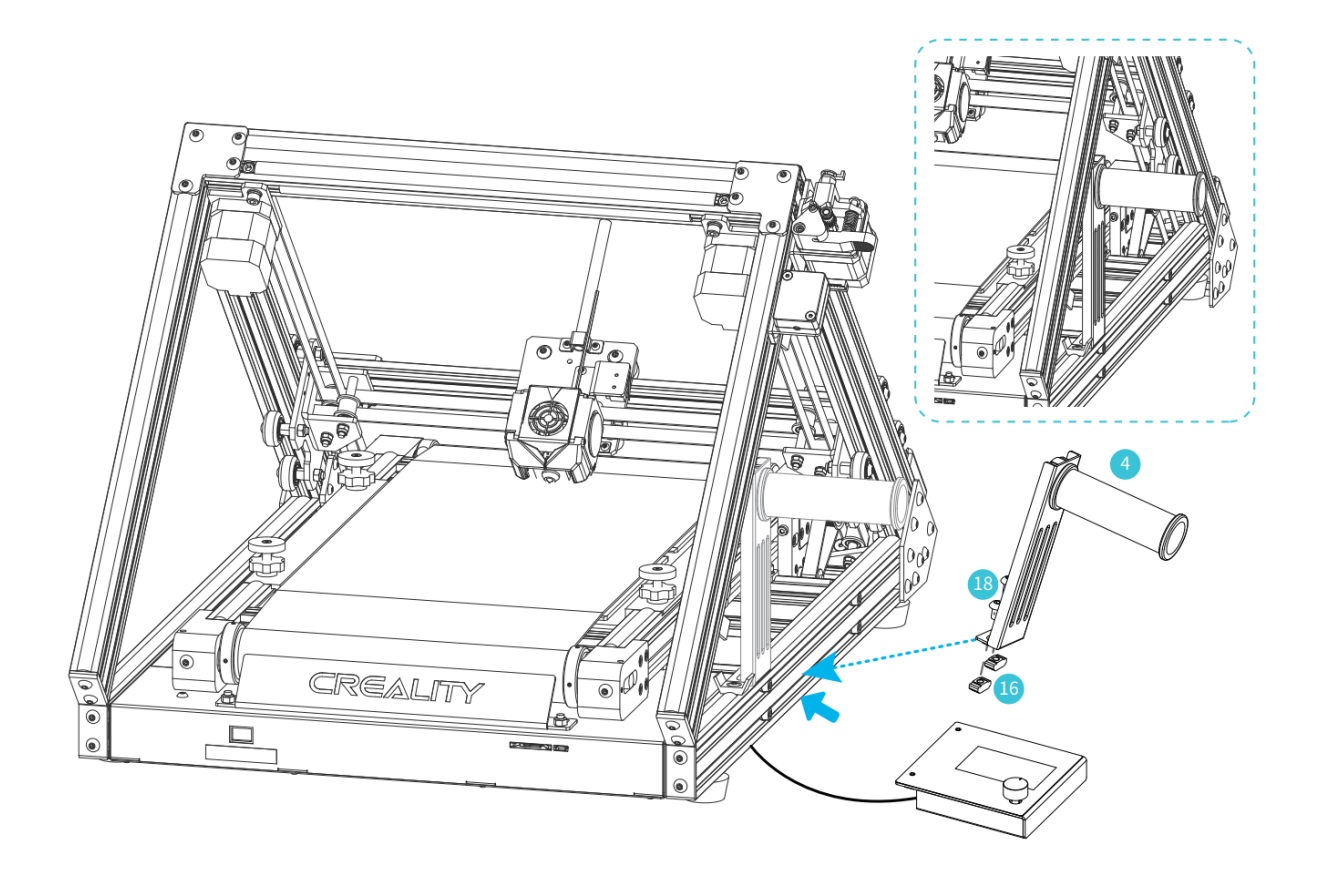

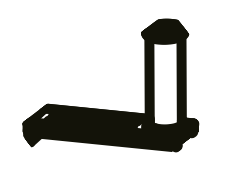

**4** Držák cívky x 1

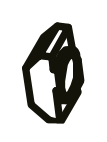

**16** matic M5T x 2

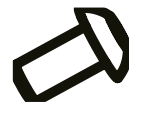

**18** Šestihranný šroub s plochou kulatou hlavou M5X8 x 2

## Instalace displeje

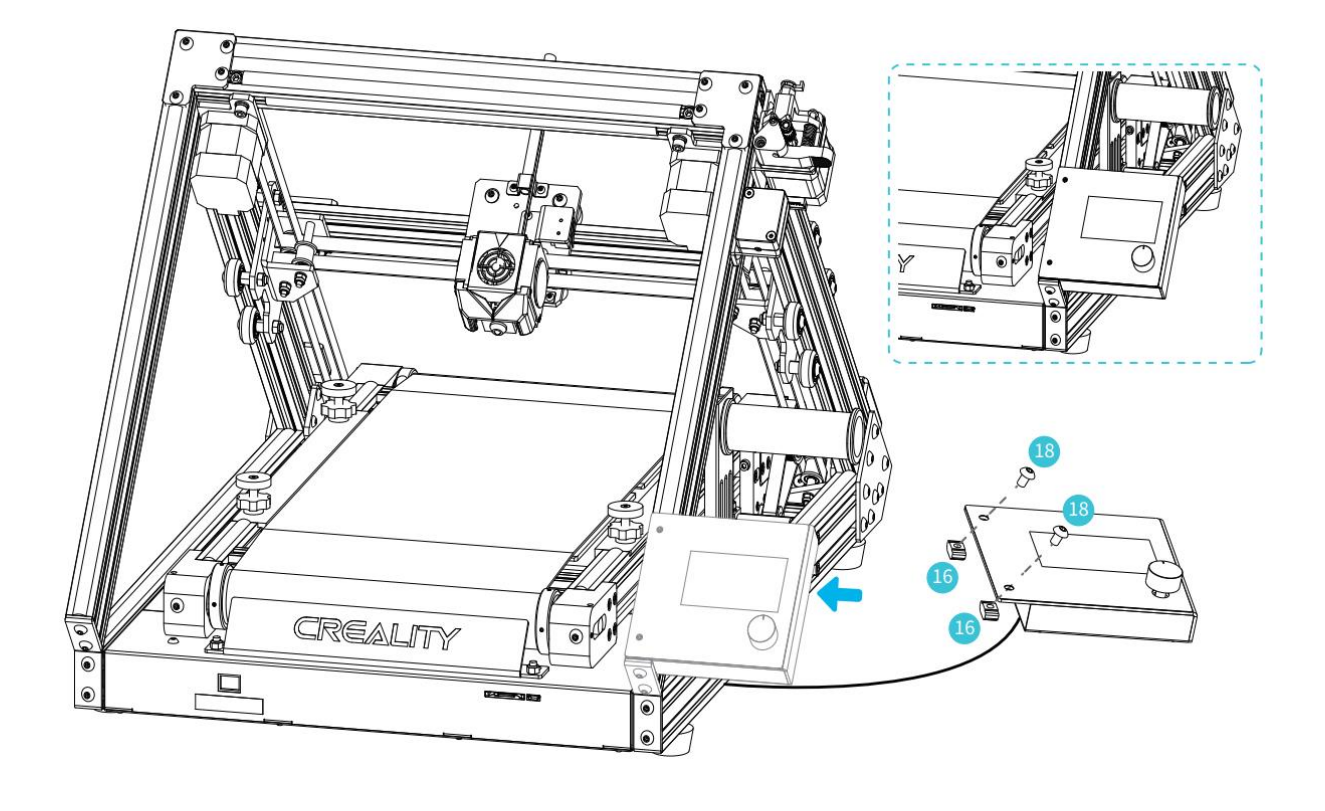

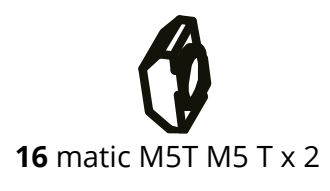

**18** Šestihranný šroub s plochou kulatou hlavou M5X8 x 2

-Ò

Krok: Zajistěte sestavu displeje dvěma šrouby s plochou hlavou M5X8 a dvěma maticemi M5 T, jak je znázorněno na obrázku výše;

## Připojení kabelu

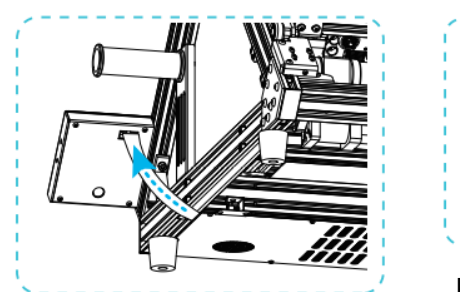

Po instalaci displeje připojte kabel displeje.

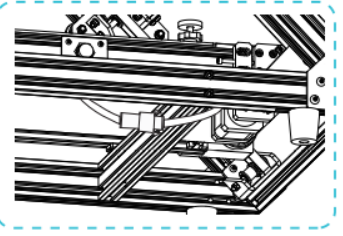

Připojte mezní čáru osy Y.

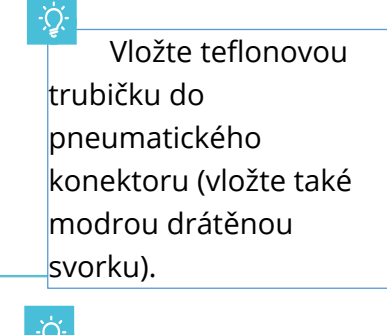

Připojte přerušené detekční vedení podle obrázku A .

#### Upozornění

- Zvolte správné vstupní napětí odpovídající místnímu napájení. (115/230V)
- Při správném nastavení napětí může dojít k poškození.
- Připojte napájecí kabel a zapněte vypínač.

Nepřipojujte ani neodpojujte kabely, když je stroj zapnutý.

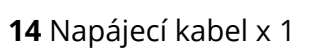

CREALIN

# Vyrovnávání

**1.** Nejprve přesuňte osu X na kontaktní část mezi tryskou a pásem (mírně přitlačte trysku na pás).

2. Zatlačte oba koncové spínače proti posuvnému bloku X, abyste zajistili limit;

**3.** Stiskněte zpět obrazovku, aby se tiskárna vrátila do výchozí polohy; po návratu do výchozí polohy nastavte seřizovací šroub osy Y podle polohy trysky vůči pásu, aby se tryska správně dotýkala pásu; poté utáhněte seřizovací šroub osy Y, vyrovnání je dokončeno;

**4.** pokud je mezi tryskou a pásem nějaký šev nebo nadměrný kontakt, mírně seřiďte vyrovnávací matici.

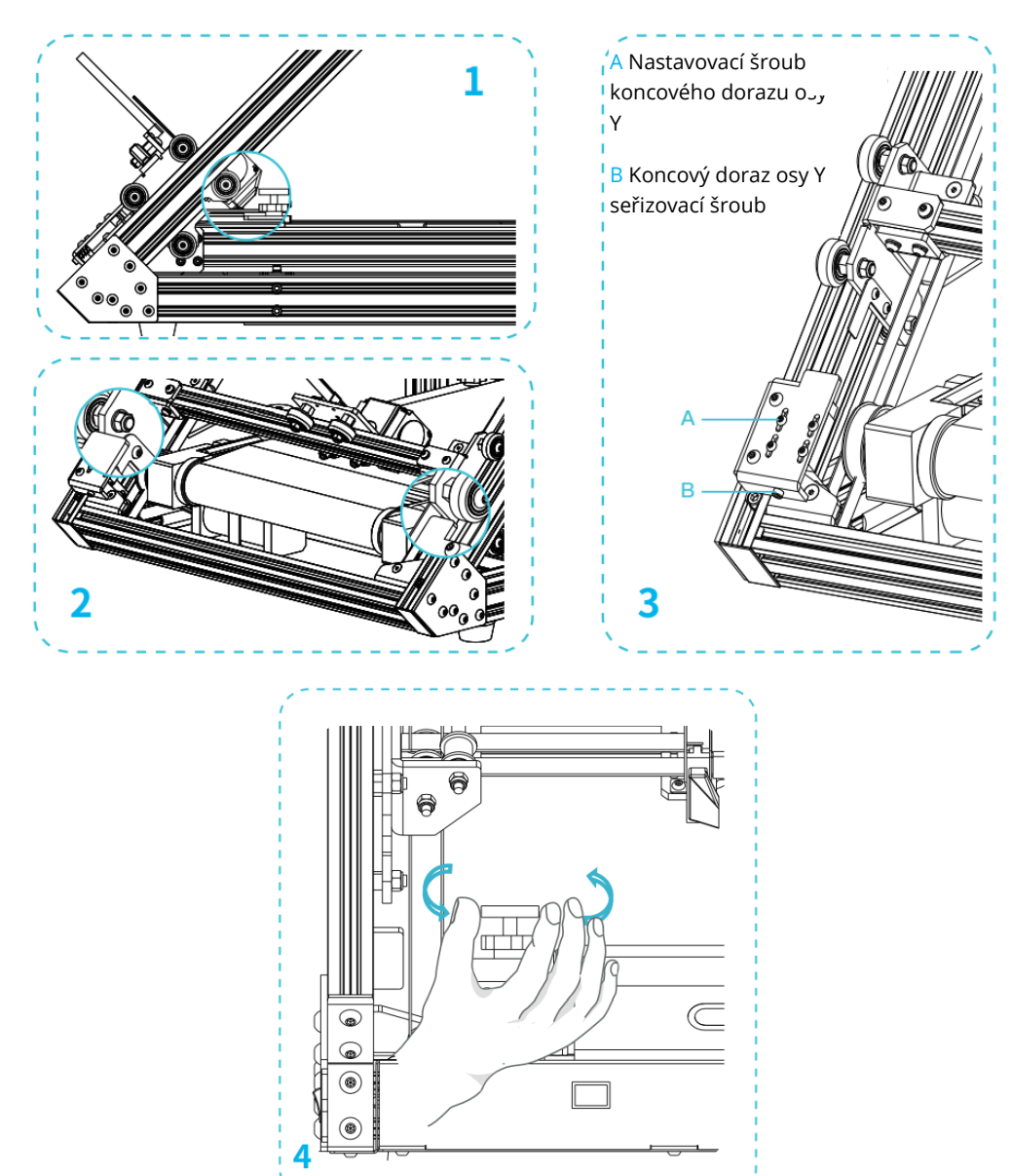

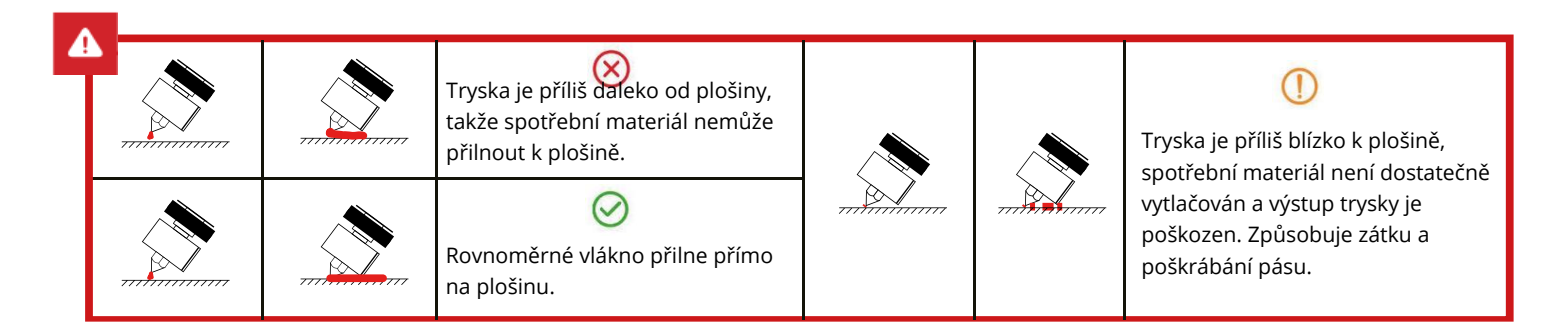

## Předehřev

Metoda 1

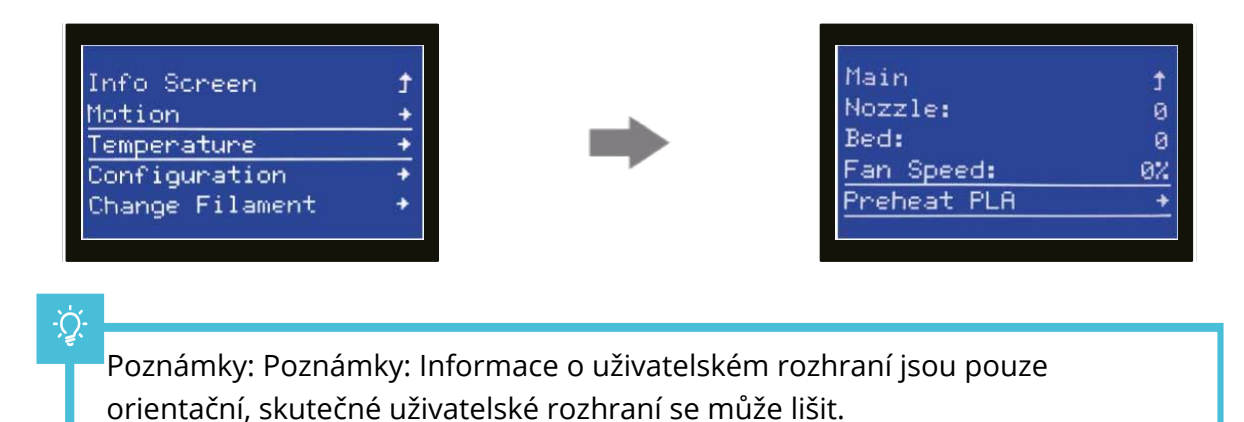

#### Metoda 2

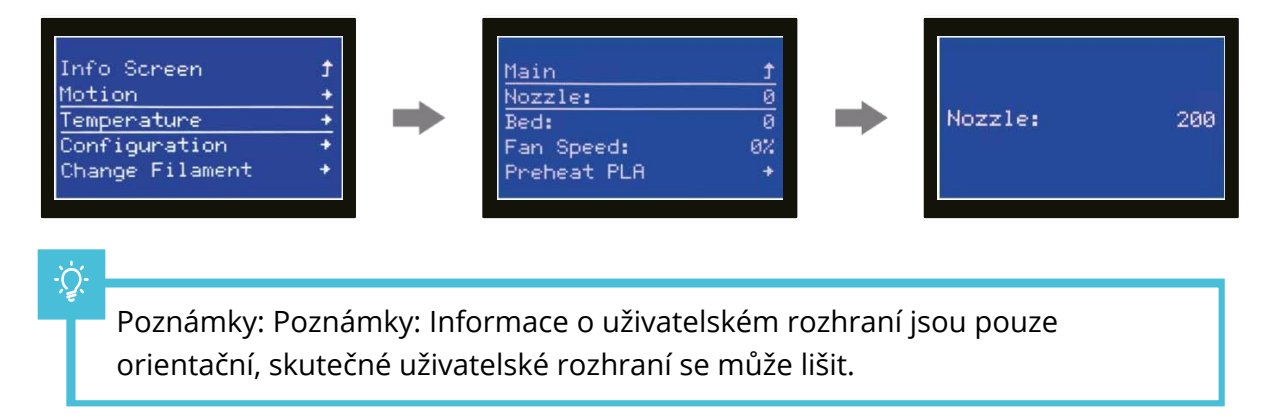

Když chcete zvýšit teplotu, zavěste vlákno nad držák vlákna.

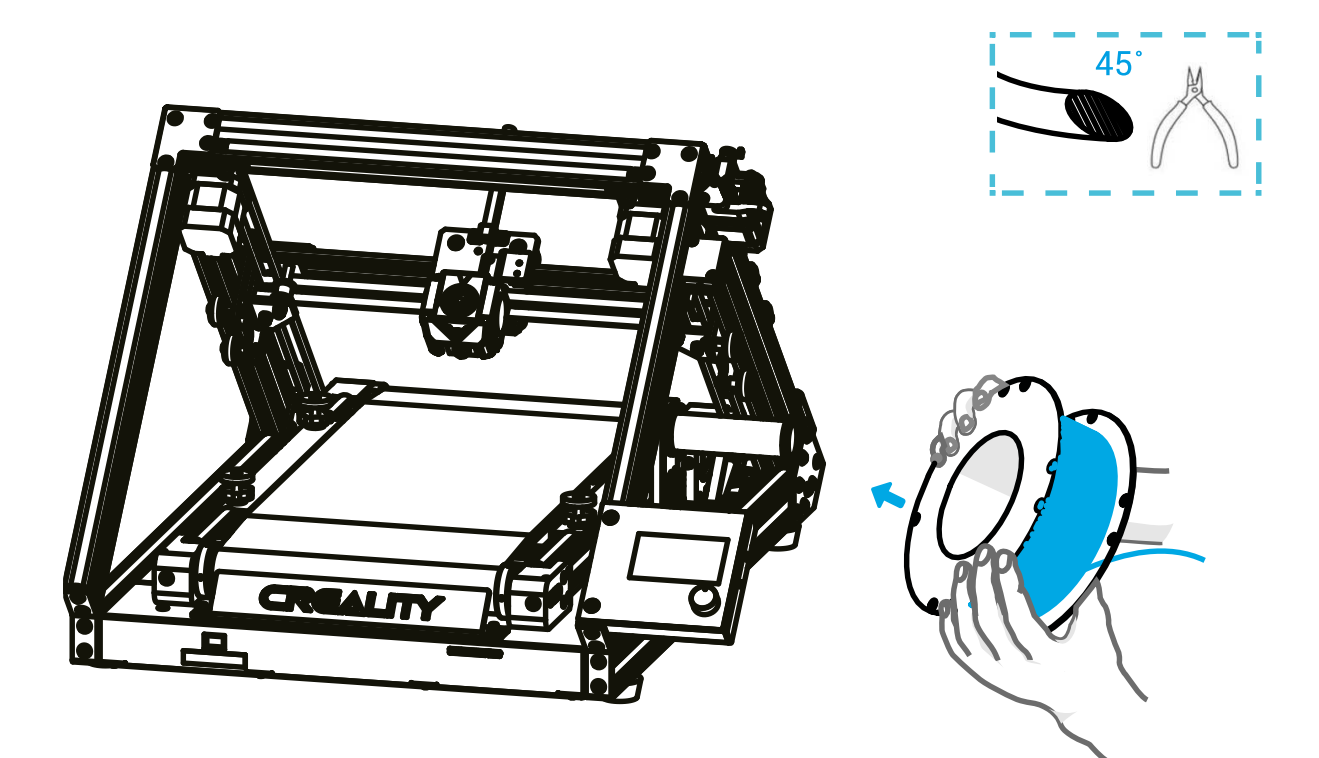

Pro hladší tisk by měl být konec vlákna umístěn tak, jak je uvedeno výše.

## Zatížení vlákna

Když aktuální teplota dosáhne cílové teploty, stiskněte a podržte pružinu extrudéru a vložte spotřební materiál do otvoru pro detekci nabíjení jeden po druhém, poté vložte spotřební materiál do malého otvoru extrudéru až do polohy trysky.

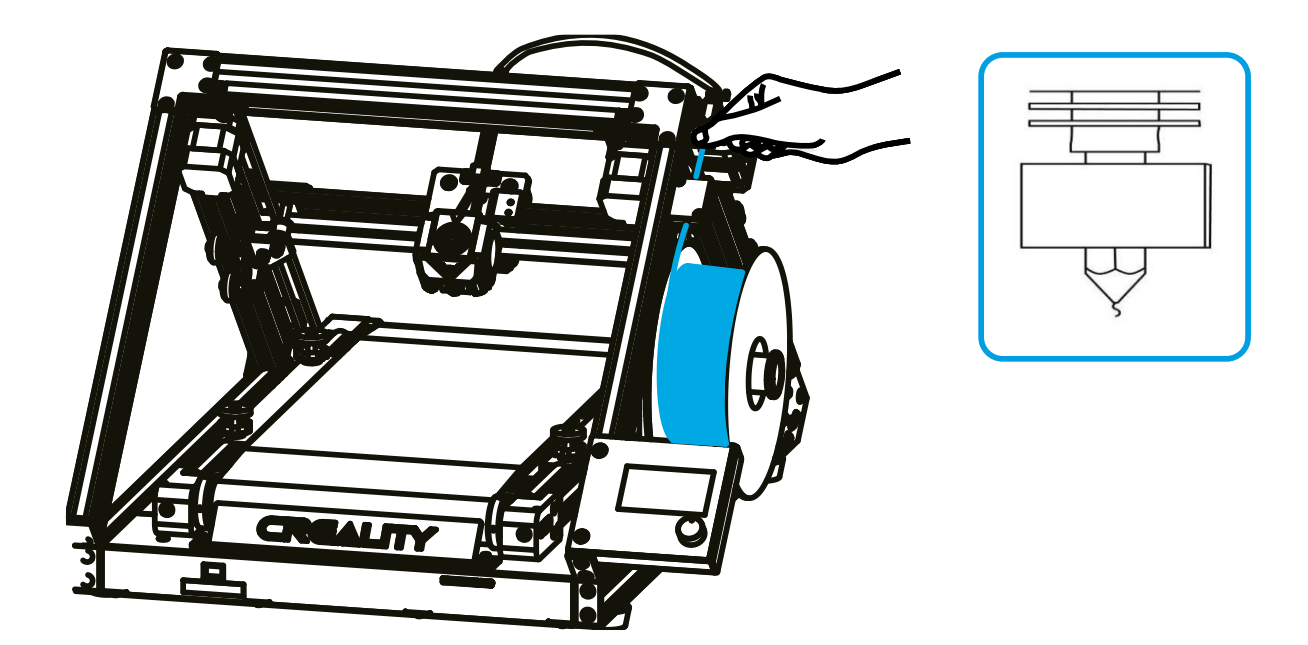

<sup>•</sup> **Tipy:** Jak vyměnit vlákno ?

Rychlé vytažení filamentu a podání nového filamentu po předehřátí trysky a posunutí filamentu o kousek dopředu.

## Zahájení tisku

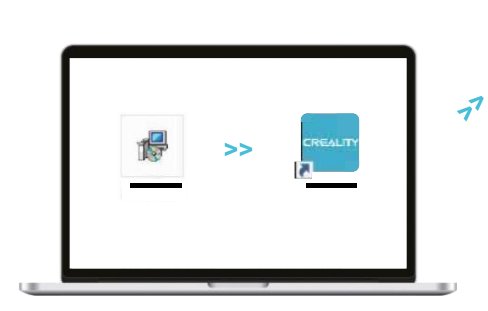

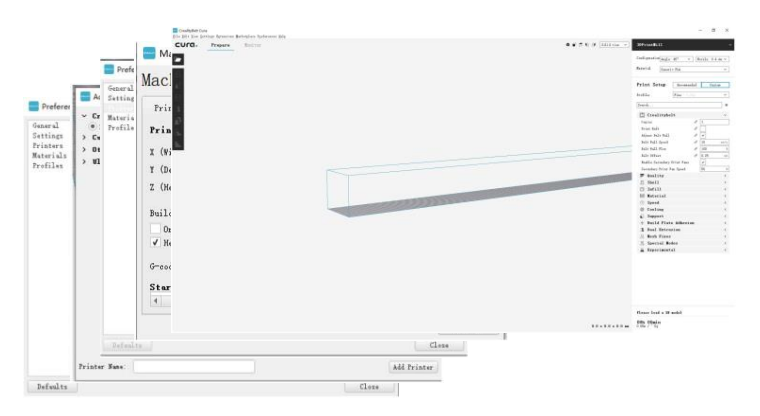

3. Vyberte jazyk→zavřít→nastavení→přidat odpovídající model→nastavení tiskárny→zavřít→přizpůsobit→konfigurace→počet výtisků pro dokončení nastavení.

- 1. Software nainstalujete dvojitým kliknutím.
- 2. Software otevřete dvojitým kliknutím.

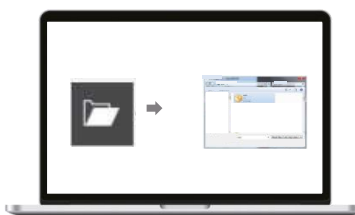

4. Postupně otevřete soubor→ vyberte soubor

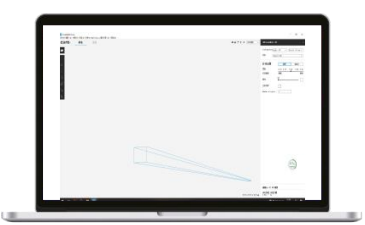

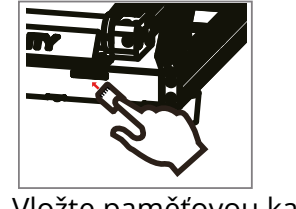

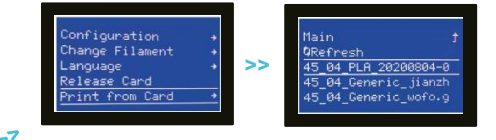

6. Vložte paměťovou kartu→
tiskněte z karty→ vyberte soubor,
který chcete vytisknout.

5. Vygenerujte G-kód a uložte soubor gkódu na paměťovou kartu.

Názvy souborů musí být tvořeny latinkou nebo číslicemi, nikoli čínskými znaky nebo jinými speciálními symboly.

#### -Ò

Poznámky: Podrobné pokyny k softwaru naleznete v příručce k softwaru pro krájení na paměťové kartě!

## Zapojení obvodů

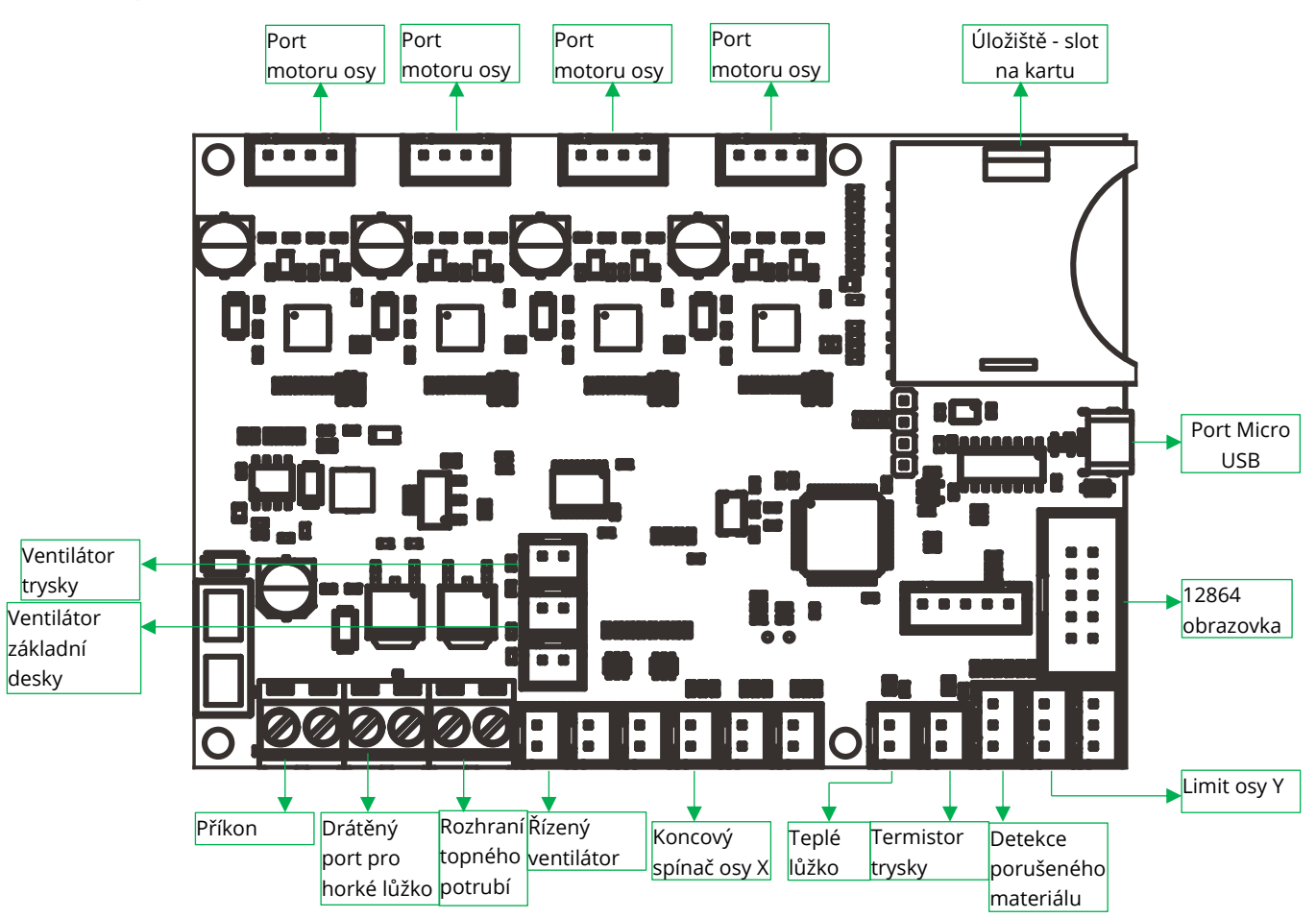

## Řešení problémů

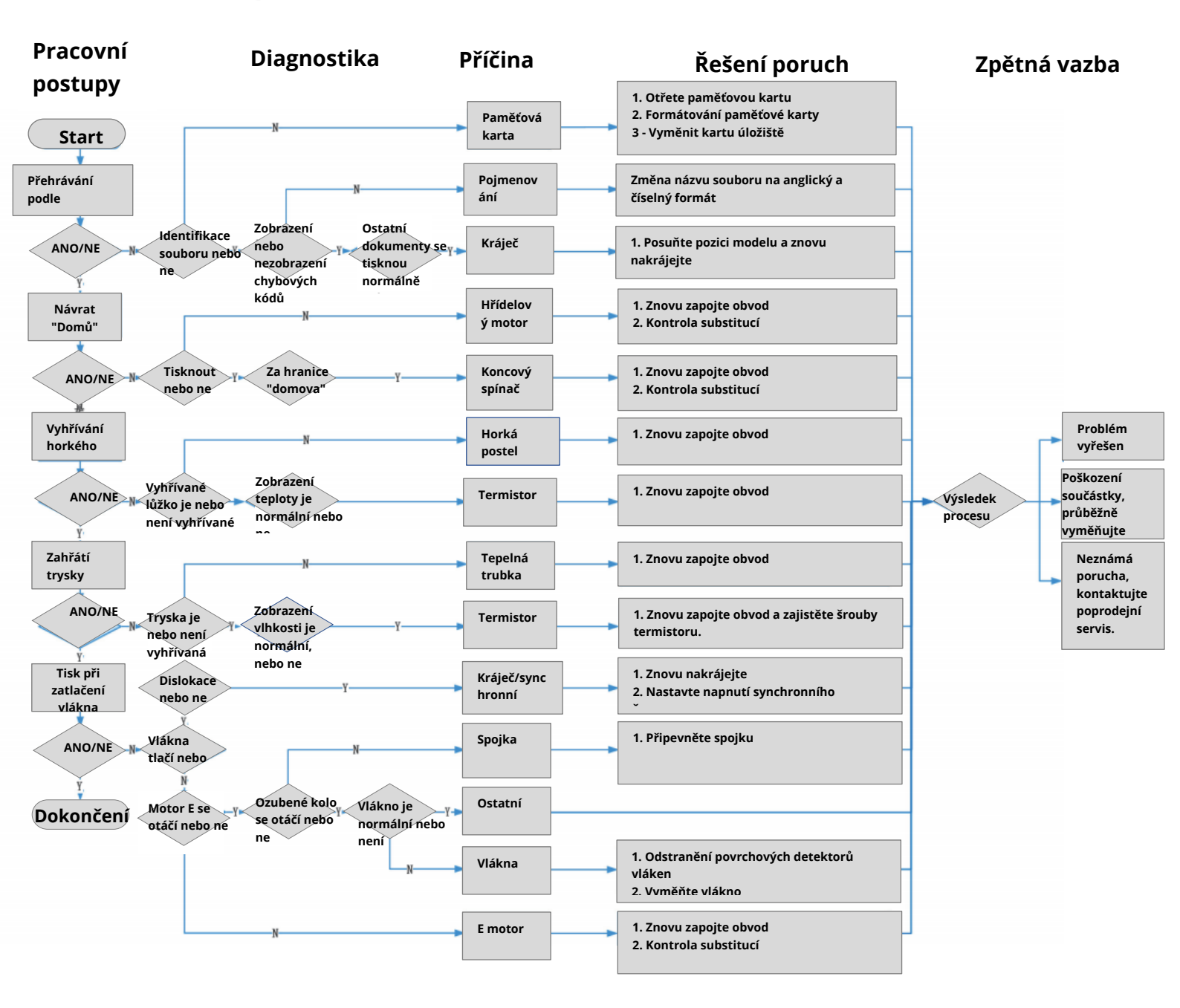